## 如何將植體資料庫匯入 Exocad

How to load the Anker library into exocad

- 將資料庫下載後解壓縮
   Load the library from Anker Website, and unzip the file
- 2. 在您安裝 Exocad 軟體的地方,找到資料夾 DentalCADApp Find the file "**DentalCADApp**" in your exocad installation.

| → 🗠 🛧 📒 → exocad-DentalCAD-64bit-2016-10-19                                                                                                    |              | v U               | Search exocad-De |
|----------------------------------------------------------------------------------------------------|--------------|-------------------|------------------|
| • Quick accord                                                                                                    | Name         | Date modified     | Туре             |
| Quick access                                                                                                    | CAD-Data     | 7/18/2017 8:20 AM | File folder      |
| OneDrive                                                                                                    | DentalCADApp | 10/20/2016 12:43  | File folder      |
| This PC                                                                                                    | DentalDB     | 10/20/2016 12:53  | File folder      |
| and the second second s |              |                   |                  |
| Documents                                                                                                    |              |                   |                  |
| Downloads                                                                                                    |              |                   |                  |
| 🐌 Music                                                                                                    |              |                   |                  |
| ≿ Pictures                                                                                                    |              |                   |                  |
| Tideos                                                                                                    |              |                   |                  |
| Local Disk (C:)                                                                                                    |              |                   |                  |
| DATA (D)                                                                                                    |              |                   |                  |

3. 點擊進 DentalCADApp→library→implant,將 Anker 資料夾複製貼上到 implant 資料夾中即完成

Copy the Anker library to **DentalCADApp/library/implant** 

| 2稱                                | 修改日期                                     | 依照此路徑打開 Implant 資料<br>類型 |
|-----------------------------------|------------------------------------------|--------------------------|
| Abutments4Life_LTS-BASE_AS-OS_3.5 | 2018/5/17 下午 05:06                       | 檔案資料夾                    |
| 📕 Adin_Int-Hex_Coni-Con           | 2018/5/17 下午 05:06                       | 檔案資料夾                    |
| Adin_TMA-MU                       | 2018/5/17 下午 05:06<br>2018/5/17 下午 05:06 | 檔案資料夾                    |
| Alpha-Bio_Tec_Scan_Body_Long_10mm |                                          | 檔案資料夾                    |
| Alpha-Bio_Tec_Scan_Body_Short_7mm | 2018/5/17 下午 05:06                       | 檔案資料夾                    |
| Anker                             | 2022/2/14 上午 08:54                       | 檔案 將資料庫複製到               |
| Apollo_Implant_Components         | 2018/5/17 下午 05:06                       | 檔案資料夾                    |
| ARGEN_ArgenICS_Hybrid_3i-CE_H     | 2018/5/17 下午 05:06                       | 檔案資料夾                    |
| ARGEN_ArgenICS_Hybrid_3i-OS_I     | 2018/5/17 下午 05:06                       | 檔案資料夾                    |
| ARGEN_ArgenICS_Hybrid_ALT-CB_CAM  | 2018/5/17 下午 05:06                       | 檔案資料夾                    |

 資料庫成功顯示 Anker 植體 Start using CAD software.

ş

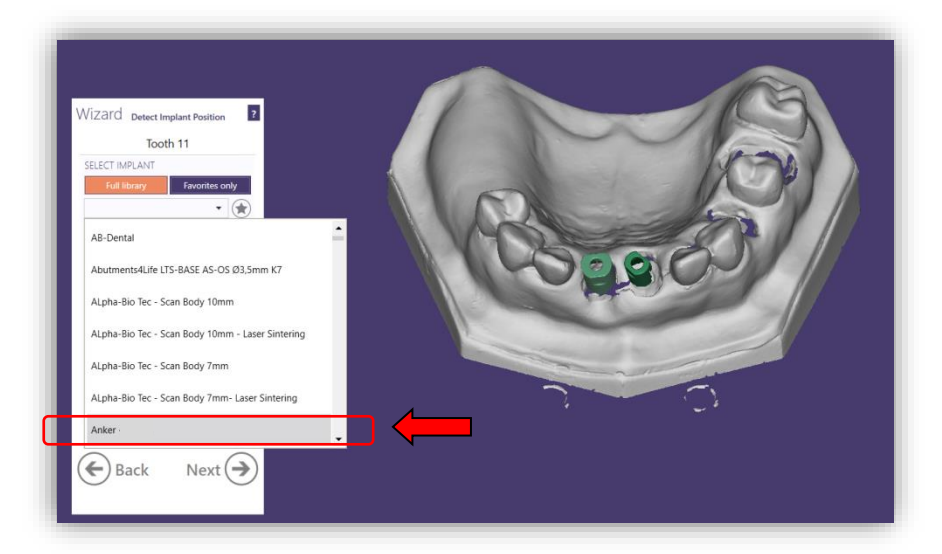